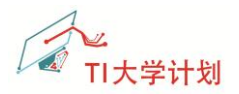

# CC3200 SDK 实验操作指南

### Wlan Station

V1.0

# 目录

| 1 | 简介  | ۲     |                                       | 2 |
|---|-----|-------|---------------------------------------|---|
|   | 1.1 | 实验抗   | 5                                     | 2 |
|   | 1.2 | 准备日   | 工作                                    | 3 |
|   |     | 1.2.1 | 软件准备                                  | 3 |
|   |     | 1.2.2 | 跳线帽设置                                 | 3 |
| 2 | 操作  | ∈步骤   |                                       | 4 |
|   | 2.1 | 板卡驯   | 区动测试                                  | 4 |
|   | 2.2 | 编译库   | 库文件                                   | 4 |
|   |     | 2.2.1 | 导入工程                                  | 4 |
|   |     | 2.2.2 | 配置 ti_rtos_config                     | 5 |
|   |     | 2.2.3 | 库工程 simplelink                        | 6 |
|   |     | 2.2.4 | 库工程 driverlib                         | 6 |
|   |     | 2.2.5 | 库工程 oslib                             | 6 |
|   | 2.3 | 编译例   | 刘程 wlan_station                       | 6 |
|   |     | 2.3.1 | 导入工程                                  | 6 |
|   |     | 2.3.2 | 修改 AP 配置信息                            | 8 |
|   |     | 2.3.3 | 目标配置文件1                               | 0 |
|   |     | 2.3.4 | 开启调试串口1                               | 1 |
|   |     | 2.3.5 | 下载及运行结果分析1                            | 2 |
| 3 | 附录  | L.    | 1                                     | 4 |
|   | 3.1 | 常见问   | 可题1                                   | 4 |
|   |     | 3.1.1 | 不能识别串口设备1                             | 4 |
|   |     | 3.1.2 | 复位后代码不见了1                             | 4 |
|   |     | 3.1.3 | 编译提示错误未找到 target1                     | 5 |
|   |     | 3.1.4 | CC3200 固件升级1                          | 5 |
|   |     | 3.1.5 | 编译 wlan_station 时关闭工程 ti_rtos_config1 | 5 |
|   | 3.2 | 参考资   | 5料1                                   | 6 |
|   | 3.3 | 后记    | 1                                     | 6 |

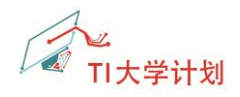

# 1 简介

CC3200 是带 Wi-Fi 功能、集成 Cortex-M4 内核的处理器,提供单芯片的 Wi-Fi 解决方案。 CC3200 LaunchPad 是基于该芯片的一款评估板,CC3200 SDK 软件开发包是 CC3200 的软件开 发包,支持 CCS 6.0.1, IAR 7.20 和 GCC IDE 等编译器。SDK 开发包中带有很多的例程,本文档 将选取一个典型的例程——WLAN 设备的应用,帮助用户了解基于 CCS 集成开发环境的全过 程,如编译、下载和调试等操作。

### 1.1 实验描述

在实验中,我们使用的开发环境是 CCS6.0 集成开发环境,在 CCS 中导入工程、编译、 下载例程 WLAN Station 到 CC3200 LaunchPad 评估板上,运行代码,并观察实验结果。注意 该例程使用了实时操作系统(RTOS)。

实验的组网示意如下:

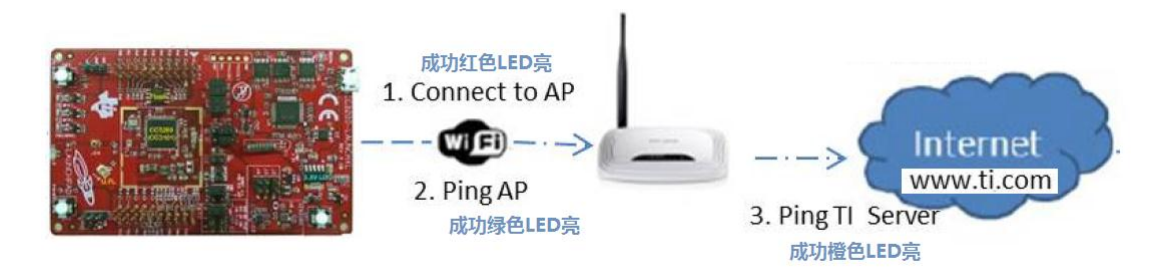

预期的实验结果如下:

- (1) 如果 CC3200 LaunchPad 处于 AP 模式,则切换成 Station 模式;
- (2) 根据代码中的配置(代码中默认的 SSID 是 cc3200demo),自动连接到无线 AP,如果 连接成功,红色 LED (D7) 会点亮;
- (3) 自动 Ping 操作,目的地址是用户的 AP,如果 Ping 成功,绿色 LED(D5)会点亮;
- (4) 通过 Pings 网站来测试网络连接。代码默认 Ping <u>www.ti.com</u>,如果 ping 成功,橙色LED(D6)会点亮。
- (5) 通过串口调试工具,可以查看到相应的打印信息;

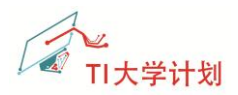

# 1.2 准备工作

在实验开始之前,需要先准备好实验需要的软、硬件环境。

### 1.2.1 软件准备

在开始之前,需要先在 PC 机上搭建好 CC3200 基本的开发环境,同时需要对 CC3200 LaunchPad 评估板卡硬件有个基本的了解。如何搭建开发环境、以及评估板的基本硬件功能介绍可参考以下链接中的文档:

http://www.deyisupport.com/question\_answer/wireless\_connectivity/wifi/f/105/t/75782.aspx

文档 1:《CC3200 LaunchPad 使用入门 01\_开发环境搭建》

文档 2:《CC3200 LaunchPad 使用入门 02\_硬件篇》

文档 3:《CC3200 LaunchPad 使用入门 03\_OOB 例程》

### 1.2.2 跳线帽设置

CC3200-LAUNCHXL 的短路帽设置如下图,记得移除 P58-VCC 与 SOP2 之间的短路帽。

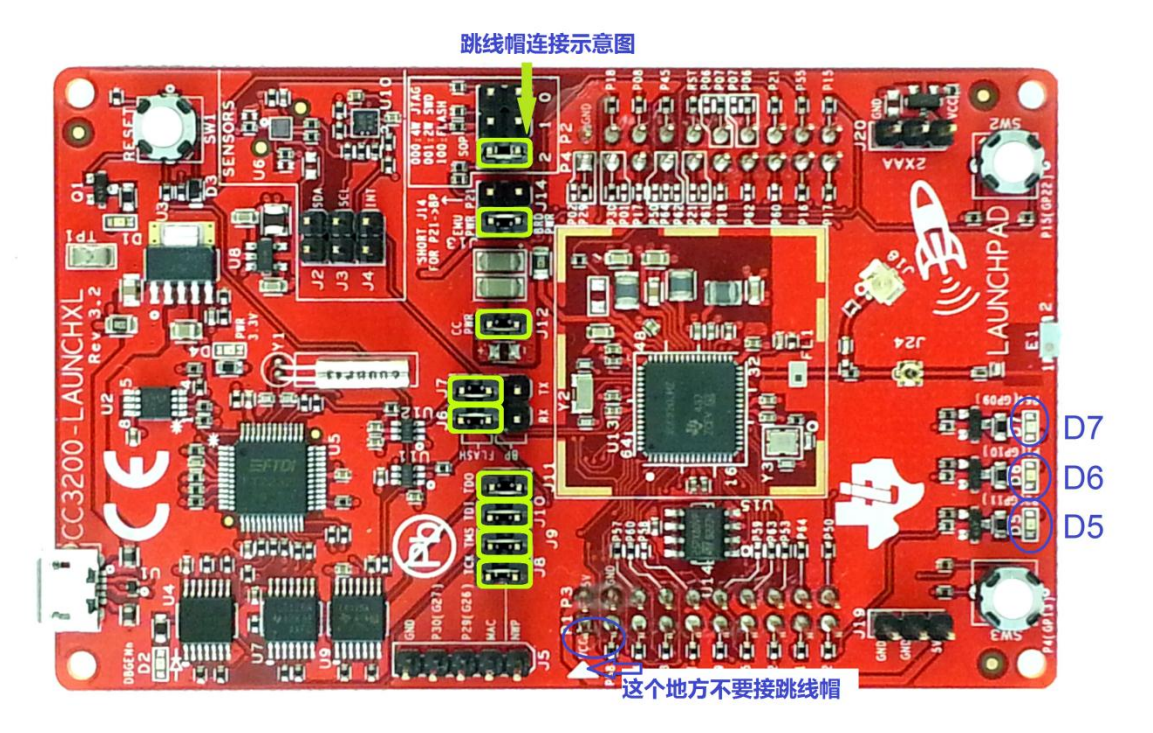

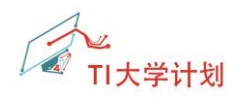

# 2 操作步骤

### 2.1 板卡驱动测试

先保证 CC3200 板卡上的 FTDI 驱动已经正确安装。

- 1. 用 usb 线连接 CC3200-LAUNCHXL 到 PC 机;
- 2. 在电脑,设备管理器中可以看到 CC3200-LAUNCHXL 对应的 COM 端口号,如下图所表示。

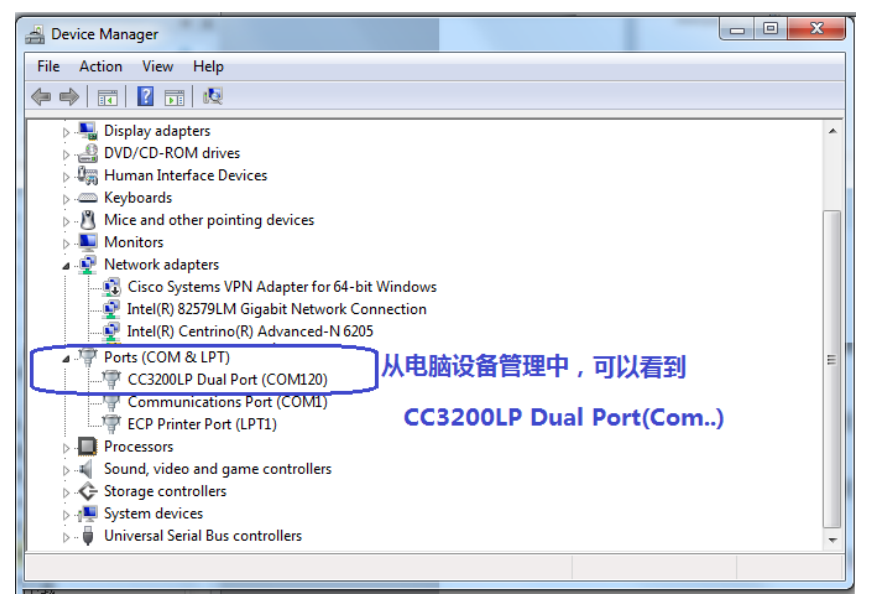

**注意**:如果这一步有问题,请参考附录中的常见问题解决方法。

# 2.2 编译库文件

| 在开始之前,我们需要先将例程中要用到                              | <del>则的库文件先编译一遍</del> ,涉及到的文件工程有                                         |
|-------------------------------------------------|--------------------------------------------------------------------------|
| ti_rtos_config, simplelink, driverlib, oslib.   | Select search-directory: C:\ti\CC3200SDK_1.1.0\cc3200-sdk                |
| 2.2.1 <mark>导入工程</mark>                         | Select archive file:                                                     |
| 在主页中点击 图像标注                                     | deepsleep_nw [C:\ti\CC3200SDK_1.1.0\cc3200-sdk\example\deepsleep_nw\ccs] |
| 首先,我们先将相关的工程导入到 CCS 中。                          | des [C:\ti\CC3200SDK_1.1.0\cc3200-sdk\example\des\ccs]                   |
| 1. 打开 CCS,在菜单栏选择 Project>Import                 | CCS Projects;                                                            |
| 2. 在弹出的对话框中,点击"Browse",选                        | 择 CC3200 SDK 的安装路径.也可以输入路径,如                                             |
| 下图所表示,使用默认的安装路径: C:\TI\(                        | CC3200SDK_1.0.0\cc3200-sdk;                                              |
| 3. 在出现的工程列表中,选择以下4个工程                           | 程: driverlib, simplelink, oslib 和 ti_rtos_config。                        |
| 在工程导入时,注意不要勾选选项"Copy pr                         | ojects into workspace"。                                                  |
| 其实选择复制的话就把TI原<br>选择的那个workspace下了<br>到TI的目录文件下! | 原目录下的文件都copy到你<br>,不选择就仅仅是链接Link                                         |

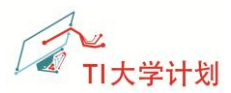

| 😵 Import CCS Eclipse Projects                                                                                                    | CCS Edit - C:\ti\CC3200SDK_1.0.0\cc3200-sdk\example                                                                                                    |
|----------------------------------------------------------------------------------------------------|----------------------------------------------------------------------------------------------------|
| Select CCS Projects to Import<br>Select a directory to search for existing CCS Eclipse projects.                                                                                                    | File Edit View Navigate Project Scripts Run                                                                                                    |
| Select search-directory: C:\ti\CC3200SDK_1.0.0\cc3200-sdk     Browse                                                                                                    | Image: Constraint of the second second s |
| © Select archive file: Browse                                                                                                    | ▷ └── blinky □ cc3000_basic_wifi_application                                                                                                    |
| Discovered projects:      adc [C:\ti\CC3200SDK_1.0.0\cc3200-sdk\example\adc\ccs]     simplelink, driverlib, oslib     dk\example\adk\example\email\     m     email [C:\ti\CC3200SDK_1.0.0\cc3200-sdk\example\email\     ccs]     kker     advectory | <ul> <li>▷ 營 driverlib</li> <li>▷ ¡¿c_demo</li> <li>▷  interrupt</li> <li>infclib_trf7970atb_examples</li> <li>▷  oslib</li> <li>▷  pwm</li> <li>▷  simplelink</li> <li>▷  spi_demo</li> <li>▷  thingfabric</li> </ul>                                                                                                    |
| Copy projects into workspace<br>注意此处不要勾选,不要复制<br>Open the Resource Explorer and browse available example projects<br>? Finish Cancel                                                                                                    | <ul> <li>▷ tr_tos_config</li> <li>▷ timer</li> <li>▷ timer&lt;</li></ul>                                                                                                    |

# 2.2.2 <mark>配置 ti\_rtos\_config</mark>

- 在 Project Explorer 中选择工程 ti\_rtos\_config, 右键单击 Project, 在弹出的功能选项中选择" Properties";
- 选项 RTSC,如下图所示,配置工程 ti\_rtos\_config。XDCtools 和 TI-RTOS for SimpleLink 选择最新的工具.同时核对下平台选择是 ti.platforms.simplelink:CC3200。

| Properties for ti_rtos_config                                                                                                    |                                                                                                    |
|----------------------------------------------------------------------------------------------------|----------------------------------------------------------------------------------------------------|
| type filter text                                                                                                    | General 🗢 🗢 🗸 🗸                                                                                                    |
| <ul> <li>Resource</li> <li>General</li> <li>Build</li> <li>XDCtools</li> <li>Package Repositories</li> <li>Basic Options</li> <li>Advanced Options</li> <li>Debug</li> </ul> | Configuration: Default [Active]   Manage Configurations  Main RTSC  XDCtools version: ③3.30.3.47_core  Products and Repositories  Products and Repositories  Add Edit Edit |
|                                                                                                    | Target:     ti.targets.arm.elf.M4       Platform:     ti.platforms.simplelink:CC3200                                                                                                    |
|                                                                                                    | Build-profile release                                                                                                    |
| Show advanced settings                                                                                                    | OK Cancel                                                                                                    |

注意:不要在 ccs 中关闭该工程,避免后续其它工程使用到 ti-rtos 时编译出错。

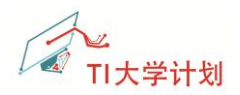

## 2.2.3 <mark>库工程 simplelink</mark>

选择工程 simplelink, 右键单击工程, 在弹出的选项框中选择"Build Project"; 或者点击

工具栏的图标,编译工程;

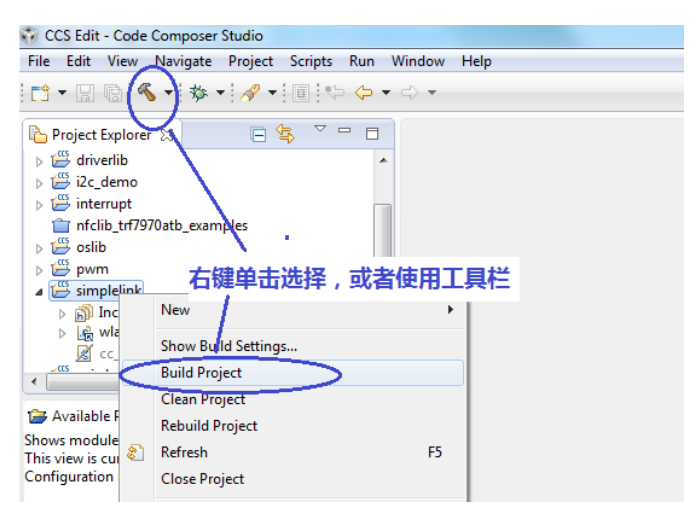

### 2.2.4 <mark>库工程 driverlib</mark>

选择工程 driverlib,编译该工程;方法同上。

### 2.2.5 <mark>库工程 oslib</mark>

选择工程 oslib,编译该工程;方法同上。

### 2.3 编译例程 wlan\_station

前边导入和编译的工程,并没有拷贝到用户的工作空间下边,因为这些工程编程成的库 文件,其它工程也会使用到。

下边我们将导入例程 wlan\_station,这个例程建议导入到用户的 workspace,可以随意 修改。修改错了,可以删除工程,然后重新拷贝一份来使用。

### 2.3.1 导入工程

参考前边的操作方法,导入工程 wlan\_station。在导入时,勾选上选项"Copy projects into

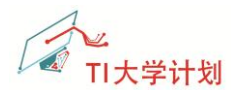

workspace", 工程 wlan\_station 会自动复制到用户的工作空间下。

| Winport CCS Eclipse Projects                                                                                                    | - 0 X                   |
|----------------------------------------------------------------------------------------------------|-------------------------|
| Select CCS Projects to Import<br>Select a directory to search for existing CCS Eclipse projects.                                                                                             |                         |
| Select search-directory C:\ti\CC3200SDK_1.0.0\cc3200-sdk     Select archive file:                                                                                                    | Browse                  |
| Discovered projects:                                                                                                    | Select All              |
| Image: Station (C:\ti\CC3200SDK_1.0.0\cc3200-sdk\example\)       Image: Station (C:\ti\CC3200SDK_1.0.0\cc3200-sdk\example\)       Image: Station (C:\ti\CC3200SDK_1.0.0\cc3200-sdk\example\) | Deselect All<br>Refresh |
| Automatically import referenced projects found in same search-director                                                                                                    | <br>v                   |
| Open the Resource Explorer and brows<br>Open the Resource Explorer and brows<br>相怎么改就怎么改                                                                                                    | 的工作空间                   |
| Pinish                                                                                                    | Cancel                  |

导入例程成功后,先简单阅读下例程说明:

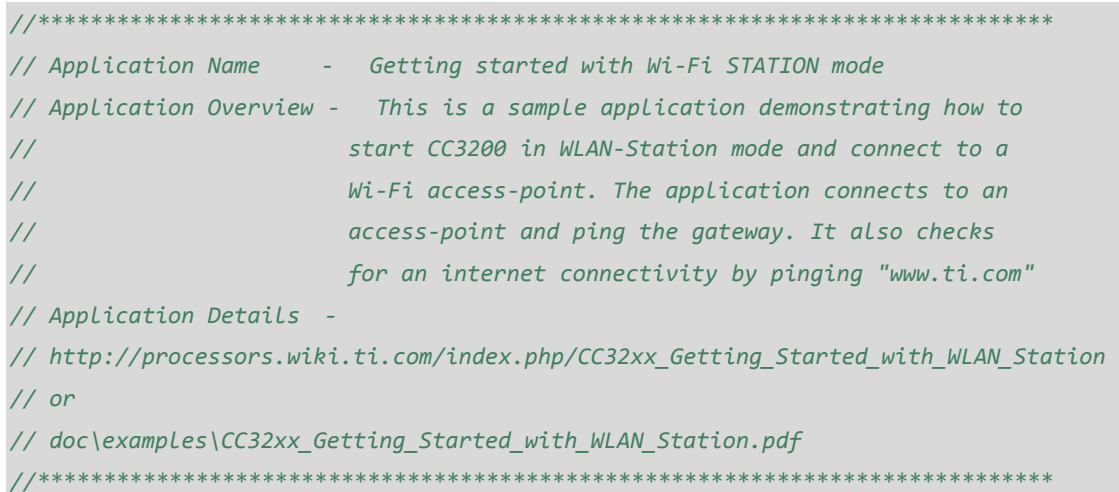

在修改之前,可以先编译下原始的例程 Wlan-Station,不出意外的话,是编程成功的。

| CCS Edit - wight station/main c - Code Composer S    | r Studio                                               |
|------------------------------------------------------|--------------------------------------------------------|
| File Edit View Newigster Desiret Control Pro         | Pue Mindeur Hele                                       |
| File Edit View Navigate Project Scripts Rul          | kun window Help                                        |
| 🔁 • 🛛 🖻 🔦 • 🖉 • 🖉 •                                  | ← ← →                                                  |
| Project Explore Build 'Release' for project 'wlan_st | _station' a main.c 🛛                                   |
| ⊳ 🚝 oslib 🔹 📩                                        | 85 #include "pinmux.h"                                 |
| a 🛱 ti rtos config                                   | 86                                                     |
| │                                                    | n_station,编译工程   IAME "WLAN STATIO                     |
| > 🗁 src                                              | 07 HUELING AFFLICATION_VERSION "1.1.0"                 |
| app cfg                                              | 90                                                     |
| Wlan_station [Active - Release]                      | 91 #define HOST_NAME "www.ti.com"                      |
| D ton Dinories                                       | 92                                                     |
| ⊳ 🔊 Includes                                         | 9577<br>94// Values for below macros shall be modified |
| Release                                              | 95 //                                                  |
| cc3200v1p32.cmd                                      | 96 #define PING_INTERVAL 1000 /* In ms                 |
| A pio if.c                                           | 97 #define PING_TIMEOUT 3000 /* In ms                  |
|                                                      | 98 #define PING_PKT_SIZE 20 /* In by                   |
|                                                      | 99 #detine NO_OF_AITEMPTS 3                            |
|                                                      | 101 #dofine OCT_STACK_STZE2048                         |
| b w buunaru                                          | E 101 #define 031_STACK_SIZE 2046                      |

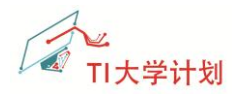

### 2.3.2 修改 AP 配置信息

在本例程中,CC3200 会自动连接到无线 AP。无线 AP 的相关信息可以在文件 common.h 中修改,包含 SSID,安全类型和密码等。

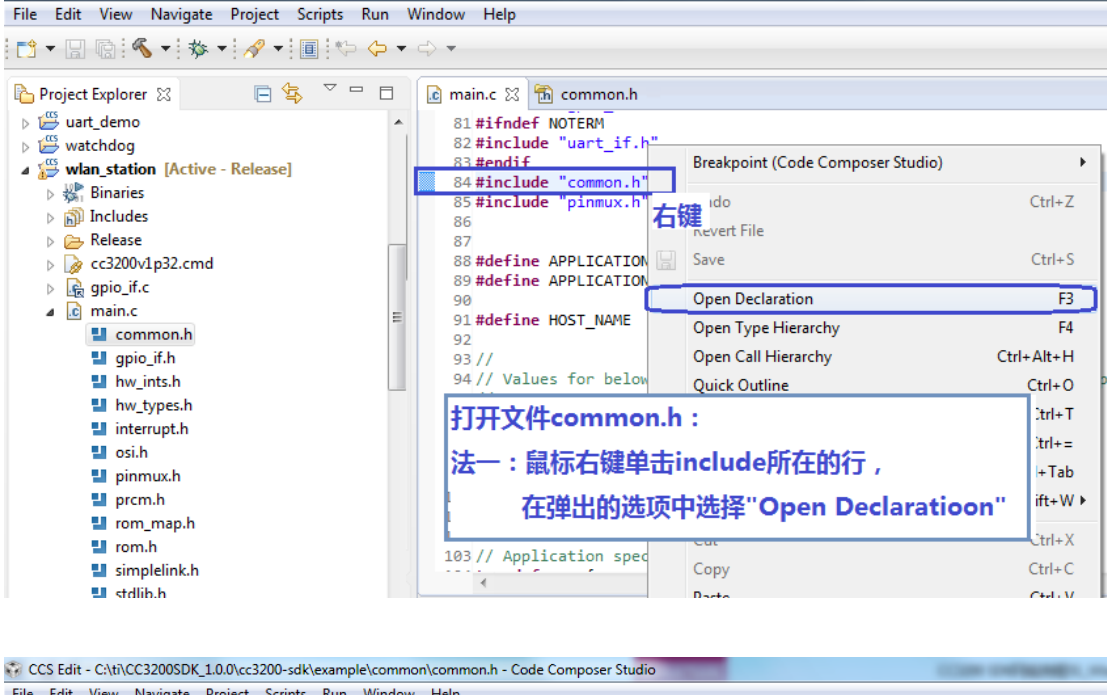

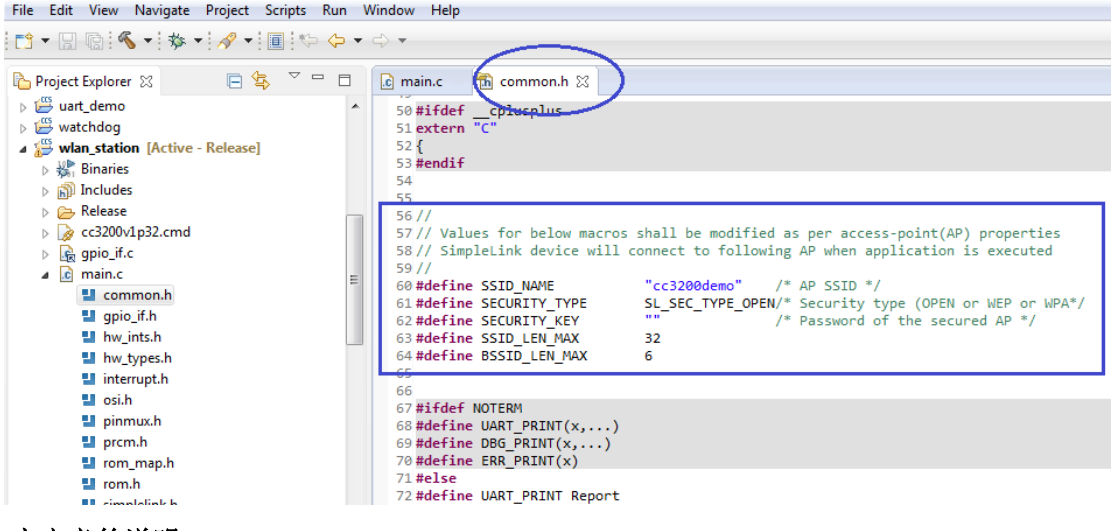

#### 宏定义的说明:

需要修改的宏定义主要有 SSID\_NAME, SECURITY\_TYPE 和 SECURITY\_KEY。

本例程中, Wlan\_Station 支持的安全类型有: WPA/WPA2 和 Open。

如果使用的安全类型为开放,则将宏 SECURITY\_TYPE 定义为 SL\_SEC\_TYPE\_OPEN;若如果使用的类型为 WPA 或 WPA2,则宏 SECURITY\_TYPE 定义为 SL\_SEC\_TYPE\_WPA。更多的定义请参考文件 Wlan.h。

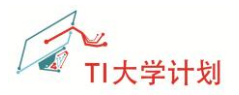

#### (1) 修改 AP 配置信息

在使用中,AP和Station两端的配置应该相对应。如下边代码所示,SSID为"Xiesx\_Mbile",

安全类型为 WPA, 密码为"12345678"。

| //                    | 修改后的代码如下                                                |
|-----------------------|---------------------------------------------------------|
| //                    |                                                         |
| #define SSID_NAME     | "Xiesx_Mobile" /* AP SSID */                            |
| #define SECURITY_TYPE | SL_SEC_TYPE_WPA /* Security type (OPEN or WEP or WPA)*/ |
| #define SECURITY_KEY  | "12345678" /* Password of the secured AP */             |
| #define SSID_LEN_MAX  | (32)                                                    |
| #define BSSID_LEN_MAX | (6)                                                     |

AP 端的配置如下(在这里是用手机做 WLAN 热点):

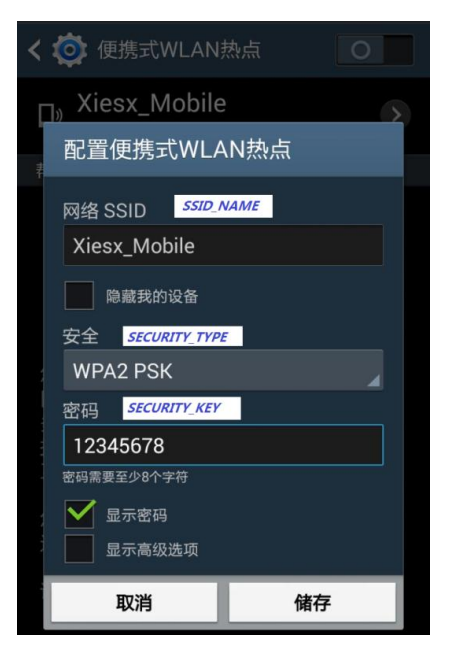

- (2) 修改后保存文件 main.c;
- (3) 选择工程 wlan\_station,编译该工程;

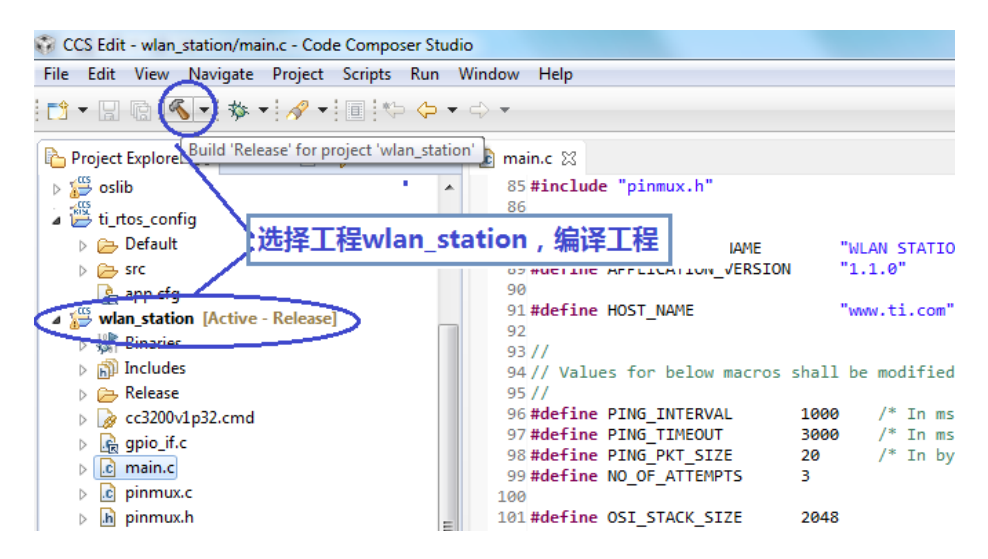

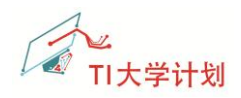

### 2.3.3 目标配置文件

使用 CCS 进行在线调试时, 需要先设置目标配置文件(target configuration)。如果未设置目标配置文件,会出现如 <u>3.1.3</u> 所提示的错误信息。我们需要将 CC3200 SDK 安装路径下的 CC3200.ccxml 文件导入到工程中。

| C:\ti\CC32005DK_1.0.0\cc3200-sdk\tools\ccs_patch |                                          |                   |               |      |      |  |
|--------------------------------------------------|------------------------------------------|-------------------|---------------|------|------|--|
| File Edit View Tool                              | s Help                                   |                   |               |      |      |  |
| Organize 👻 Include i                             | n library 🔻 Share with 🔻 Burn New folder |                   |               |      |      |  |
| 🥽 Libraries                                      | Name                                     | Date modified     | Туре          | Size |      |  |
| 🔥 Xie                                            | CC3200.ccxml                             | 4/11/2014 9:23 PM | CCXML File    |      | 2 KB |  |
| android                                          | CC3200_xds100v3.ccxml                    | 8/19/2014 8:18 PM | CCXML File    |      | 3 KB |  |
| 📕 . 11<br>鷆 . TI-trace                           | i readme.txt                             | 8/20/2014 5:37 PM | Text Document |      | 1 KB |  |
| ACC3200 S                                        | 5DK安装路径下有CC3200.ccxml文件,将                | 该文件导入到工程          | 种             |      |      |  |
| 脂 Contacts                                       |                                          |                   |               |      |      |  |

#### 目标配置文件的设置方法如下:

(1) 菜单栏, View>Target Configurations.

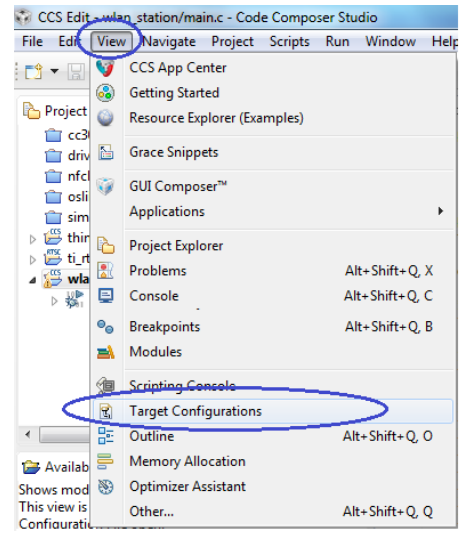

#### (2) 右键单击"User Defined",选择"Import Target Configuration":

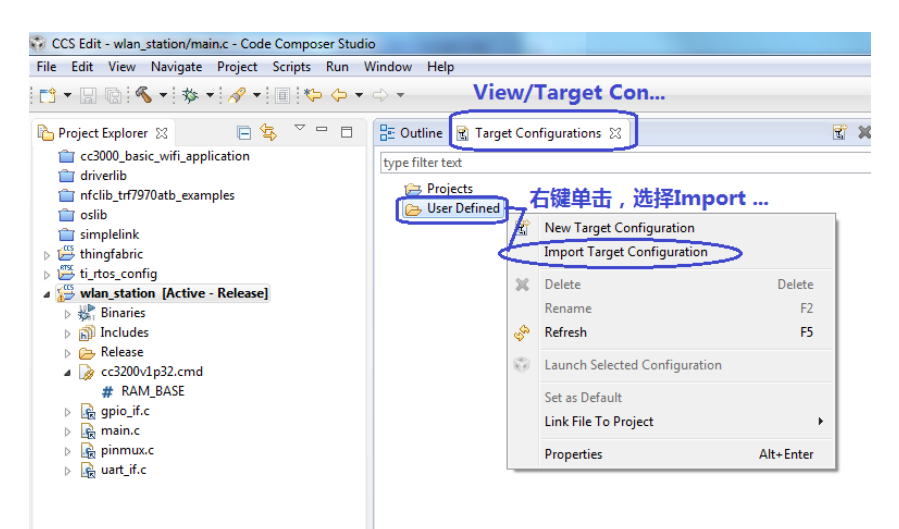

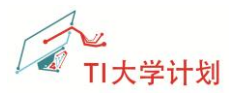

(3) 在弹出对话框中,选择 CC3200 SDK 安装路径下的配置文件 CC3200.ccxml,在选择文

件时,请选择复制文件;

文件路径: C:\TI\CC3200SDK\_1.0.0\cc3200-sdk\tools\ccs\_patch\CC3200.ccxml

|                                                                                                    |                   |                               |                       | ' 🗖 🛛 🖶 Outline        | 🛚 🗟 Target Configurations 🔀 |
|----------------------------------------------------------------------------------------------------|-------------------|-------------------------------|-----------------------|------------------------|-----------------------------|
| This is a sample application demonstrating how to<br>start CC3200 in WLAN-Station mode and connect to a |                   |                               |                       | * type filter          | text                        |
| Wi-Fi access-point. The application connects to an                                                      |                   |                               |                       | Pro Pro                | ojects                      |
| Select files to import                                                                                  |                   |                               | •                     |                        | er Defined                  |
| G v i → CC3200SDK_1.0.0 → cc3200-sdk → tools → ccs_pa                                                   | tch •             | - 4 Search co                 | s_patch               | 9                      |                             |
| Organize  Vew folder                                                                                    |                   |                               | Eile Or               | peration               | ×                           |
| PrintHood Name                                                                                          | Date modified     | Тур                           |                       | (2)                    |                             |
| Recent CC3200.ccxml                                                                                     | 4/11/2014 9:23 PM | CCX                           | Select sh             | now files should be in | mported:                    |
| Saved Games CC3200_xds100v3.ccxml                                                                       | 8/19/2014 8:18 PM | CC×                           | ( Co                  | py files               |                             |
| SendTo                                                                                                  |                   |                               | 🔘 Lin                 | k to files             |                             |
| Start Menu                                                                                              |                   |                               |                       |                        |                             |
| lemp_dir                                                                                                |                   |                               |                       | OK                     | Cancel                      |
| Templates                                                                                               |                   | N                             | o previev             |                        |                             |
| ▶ ti )/##▼2200   ★/#后                                                                                   | 7:040106674       |                               |                       |                        |                             |
| → worl 选择CC3200.CCCmI又件后,点击oper                                                                         | n,任理岀的沟           | 旧相中选择                         | 复制义件                  |                        |                             |
| workspace_gra                                                                                           |                   |                               |                       |                        |                             |
| Computer                                                                                                |                   |                               |                       |                        |                             |
| DVD DWD DWD                                                                                             |                   |                               |                       |                        |                             |
|                                                                                                    |                   | •                             |                       | _                      |                             |
| File name: CC3200.ccxml                                                                                 |                   | <ul> <li>Target Co</li> </ul> | nfiguration (*.ccxml) | •                      |                             |
|                                                                                                    |                   | Open                          | Cancel                |                        |                             |
|                                                                                                    |                   |                               |                       |                        |                             |

(4) 展开"User Defined",右键单击 cc3200.ccxml,在弹出的选项中,选择"Set as Default",
 将新的配置文件设为默认的配置文件;

|                                                                                                    | Quick Access                  | 😭 🛛 📴 CCS Edit | 🏷 CCS Debug |
|----------------------------------------------------------------------------------------------------|-------------------------------|----------------|-------------|
| 🗄 Outline 😨 Target Configu                                                                                                    | rations 🖾                     | 🕄 🗶 ,          | ° □ □ •     |
| type filter text                                                                                                    |                               |                |             |
| <ul> <li>Projects</li> <li>User Defined</li> <li>CC3200.ccml</li> </ul>                                                                                                    |                               |                |             |
| R COLUMN                                                                                                    | New Target Configuration      |                |             |
|                                                                                                    | Import Target Configuration   |                |             |
| ×                                                                                                    | Delete                        | Delete         |             |
|                                                                                                    | Rename                        | F2             |             |
| - and the second second s | Refresh                       | F5             |             |
| Ø                                                                                                    | Launch Selected Configuration |                |             |
|                                                                                                    | Set as Default                |                |             |
|                                                                                                    | Link File To Project          | •              |             |
|                                                                                                    | Properties                    | Alt+Enter      |             |
| _                                                                                                    |                               |                |             |

注意:在使用 CCS 下载和调试时,只能有 1 个 CC3200 板卡 (FTDI) 连接到 PC 电脑上;

### 2.3.4 <mark>开启调试串口</mark>

我们可以借助串口来查看调试信息。打开串口工具 Tera Term (也可选其它串口工具), 新建一个串口连接,端口号选择 CC3200 LP 对应的端口,如下图为 COM120。打开串口后, 在菜单栏"设置->串口"下设置串口的参数,如下边右图所示。

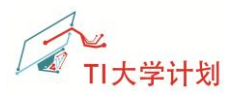

Target Reset

| 🧕 Tera Term - [未连接] |                                                                            | Tera Term:串口设置   | ×    |
|---------------------|----------------------------------------------------------------------------|------------------|------|
| 文件(F) 编辑(E) 设置      | 륕(S) 控制(O) 窗口(W) 帮助(H)                                                     |                  |      |
|                     |                                                                            | 端囗(P): COM120 ▼  | 确定   |
| Tera Term : 新建连接    |                                                                            | 波特率(B): 115200 ▼ |      |
| © TCP/IP            | 主机(T): myhost.example.com -                                                | 数据位(D): 8 bit ▼  | 取消   |
|                     | ☑ 历史(O)<br>服务: ○ Telnet TCP端□(P): 22                                       | 校验位(A):          |      |
|                     | ● SSH SSH版本(\/): SSH2 ▼                                                    | 停止位(S): 1 bit 🔻  | 帮助   |
| 选择串口。               | ○ 其他<br>, <b>下拉选择CC3200 LP</b> <sup>协议(C)</sup> : UNSPEC ▼                 | 流量控制(F): none ▼  |      |
| ● 串□(E)             | 端口(R) COM1: Communications Port (COM1) (                                   | 传输延迟             |      |
|                     | COM1: Communications Port (COM1)<br>确定 COM120: CC3200LP Dual Port (COM120) | 0 毫秒/字符 0        | 毫秒/行 |

### 2.3.5 下载及运行结果分析

打开串口调试工具,设置好参数后,下载代码到板卡上,并运行查看结果。

(1) 在 CCS 中选择工程 wlan\_station, 点击编译下载:

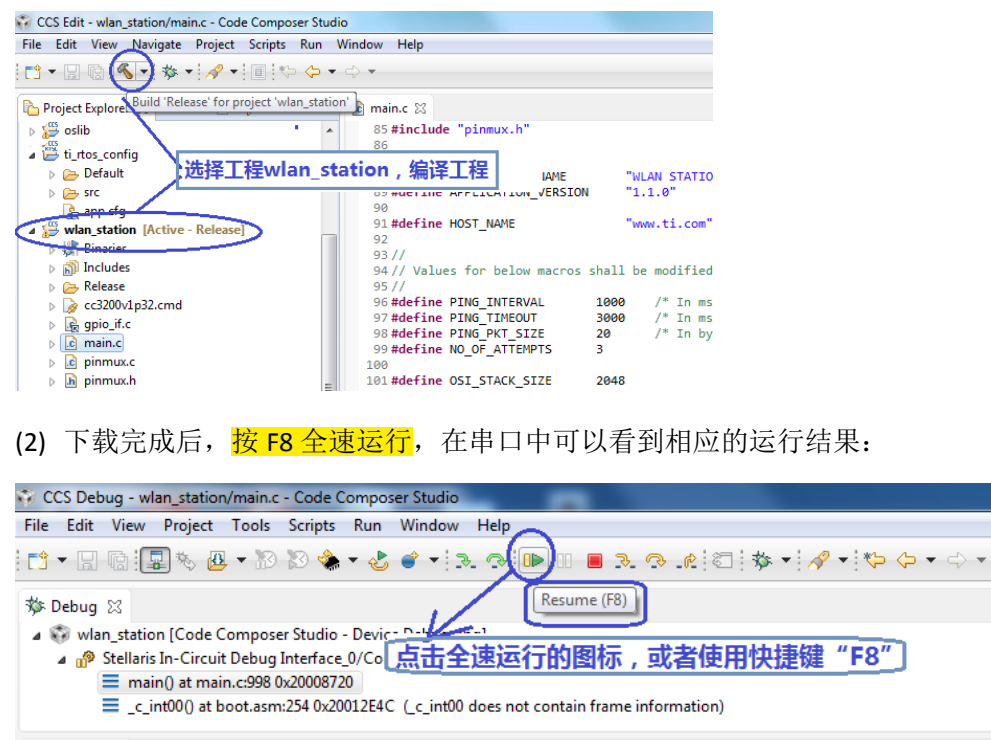

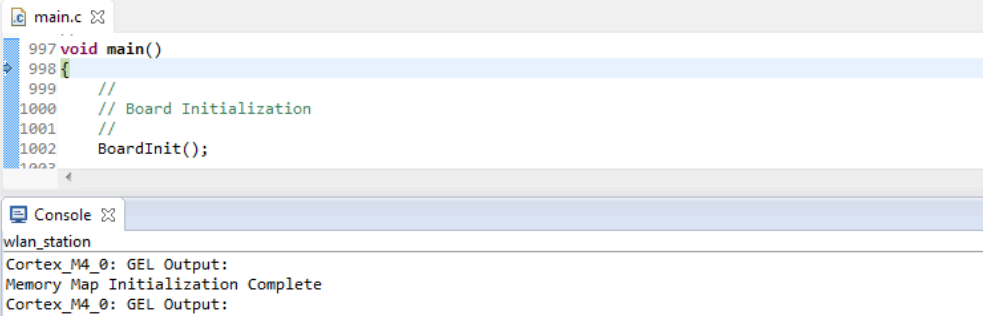

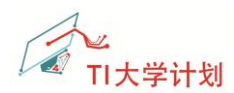

#### (3) 如果 AP 正常,且代码也是正常运行时,串口查看到的运行结果如下图,同时 3 个 LED

灯均会点亮。串口打印信息截图如下:

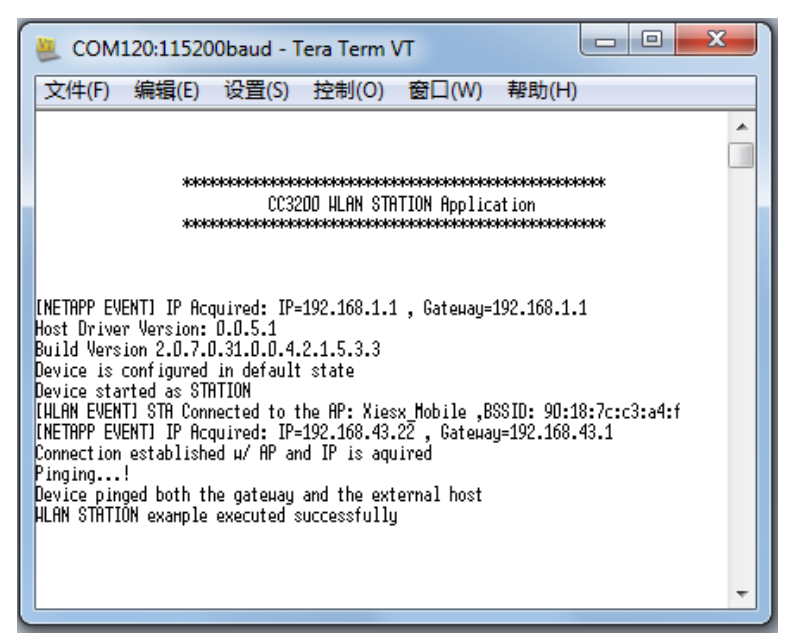

为方便分析,将串口中的内容拷贝如下:

\*\*\*\*\*\*\* CC3200 WLAN STATION Application [NETAPP EVENT] IP Acquired: IP=192.168.1.1 , Gateway=192.168.1.1 Host Driver Version: 0.0.5.1 Build Version 2.0.7.0.31.0.0.4.2.1.5.3.3 Device is configured in default state Device started as STATION [WLAN EVENT] STA Connected to the AP: Xiesx Mobile ,BSSID: 90:18:7c:c3:a4:f [NETAPP EVENT] IP Acquired: IP=192.168.43.22 , Gateway=192.168.43.1 Connection established w/ AP and IP is aquired Pinging...! Device pinged both the gateway and the external host WLAN STATION example executed successfully (4) 如果 AP 未启动时, 板子上红色 LED 会一直快速闪烁, 串口的打印信息如下: \*\*\*\*\*\* CC3200 WLAN STATION Application [NETAPP EVENT] IP Acquired: IP=192.168.1.1 , Gateway=192.168.1.1 Host Driver Version: 0.0.5.1

Build Version 2.0.7.0.31.0.0.4.2.1.5.3.3 Device is configured in default state Device started as STATION

<u>注意:板卡复位后,需要按以上步骤重新下载代码;</u>

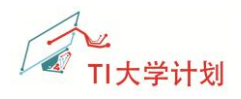

# 3 附录

### 3.1 常见问题

在操作过程中不可避免的会遇到一些问题,以下列举了一些常见的问题及解决方法。如 有您有新的问题以及解决方法,可与 xie\_sx@126.com 联系。

### 3.1.1 不能识别串口设备

如果不能识别串口设备,可能原因是驱动程序未能正确安装,在 CC3200 SDK 安装目录下可 以找到 USB 转串口芯片的驱动程序。

安装目录及文件图示举例: C:\ti\CC3200SDK\cc3200-sdk\tools\ftdi

| • 0   | SDisk (C:) ► ti ► CC3200SDK ► cc3200-sdk ► | tools ► ftdi ►     |                   |       |  |
|-------|--------------------------------------------|--------------------|-------------------|-------|--|
| Hel   | p                                          |                    |                   |       |  |
| ibraŋ | / ▼ Share with ▼ Burn New folder           |                    |                   |       |  |
| *     | Name                                       | Date modified      | Туре              | Size  |  |
|       | 鷆 amd64                                    | 10/11/2014 4:26 PM | File folder       |       |  |
|       | 퉬 i386                                     | 10/11/2014 4:26 PM | File folder       |       |  |
|       | ftdibus.cat                                | 6/12/2014 9:27 PM  | Security Catalog  | 14 KB |  |
|       | 🛍 ftdibus.inf                              | 6/12/2014 8:17 PM  | Setup Information | 7 KB  |  |
|       | ftdiport.cat                               | 6/12/2014 9:27 PM  | Security Catalog  | 13 KB |  |
|       | ftdiport.inf                               | 6/12/2014 8:18 PM  | Setup Information | 6 KB  |  |
|       |                                            |                    |                   |       |  |

# 3.1.2 复位后代码不见了

CCS 在线调试时,代码是下载到 CC3200 的 RAM 当中运行。如果按下了复位键,复位后,

内存当中的代码被改写,需要重新下载代码;

如果要将代码下载到 Flash 中,请使用 Flash 下载工具 UniFlash。Wlan\_station 工程生成 bin 文件在工程的目录下 release 文件夹当中。

相对路径: .. \wlan\_station\Release\wlan\_station.bin

注意,下载完成后,要拔掉跳线帽 SOP2.

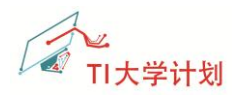

## 3.1.3 编译提示错误未找到 target

如果添加目标配置文件,在下载调试时会出现以下错误。解决方法请参考 2.3.2.

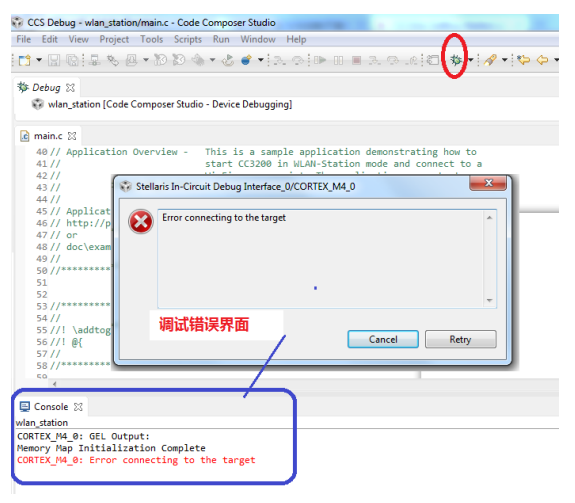

### 3.1.4 CC3200 固件升级

如果当前板卡上,CC3200的固件不是 SDK 1.0版本,那么需要先下载最新的 SDK 版本,并且更新到 CC3200上。

- (1) CC3200SDK-SERVICEPACK 下载链接: <u>http://www.ti.com/tool/cc3200sdk</u>
- (2) 固件更新请使用 UniFlash,具体过程可参考以下链接:

http://processors.wiki.ti.com/index.php/CC31xx %26 CC32xx UniFlash#Service Pack Programming

### 3.1.5 编译 wlan\_station 时关闭工程 ti\_rtos\_config

编译 wlan\_station 时,如果关闭工程 ti\_rtos\_config,会出现如下警告,可通过打开 ti\_rtos\_config 来解决。

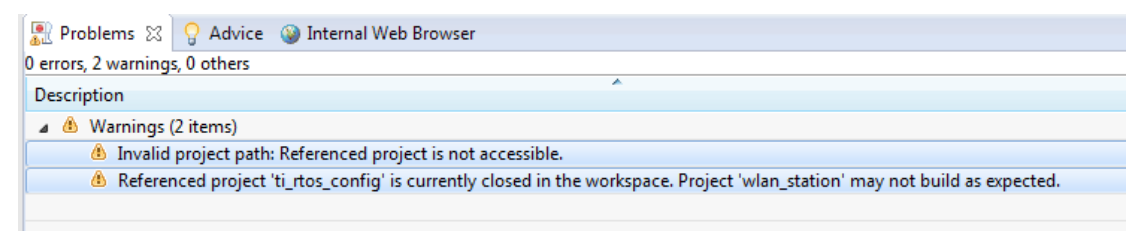

DescriptionResource Path Location Type Referenced project 'ti\_rtos\_config' is currently closed in the workspace. Project 'wlan\_station' may not build as expected. wlan\_station wlan\_station Problems Invalid project path: Referenced project is not accessible. wlan\_station pathentry Path Entry Problem

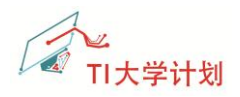

# 3.2 参考资料

(1) TI 官网应用笔记 SWRU376a

«CC3200 SimpleLink™ Wi-Fi® and IoT Solution With MCU LaunchPad™ Getting Started Guide——User's Guide»

- (2) TI Wiki 页面 Wlan-Station 例程说明 http://processors.wiki.ti.com/index.php/CC32xx Getting Started with WLAN Station
- (3) CC3200 LaunchPad 原理图/布线图/BOM 表/文档等可从以下链接下载: http://www.ti.com/tool/cc3200-launchxl-rd.
- (4) 更多、更全面的 CC3200 资料,请参考以下链接:<a href="http://processors.wiki.ti.com/index.php/CC31xx">http://processors.wiki.ti.com/index.php/CC31xx</a> %26 CC32xx
- (5) 如需要 CC3200 LaunchPad 可到 TI Store 上购买: <u>https://store.ti.com/cc3200-launchxl.aspx</u>

# 3.3 后记

如有描述错误,欢迎批评指正。

版本历史: 2014.10.17 初始版本 V1.0 by 谢胜祥 2014.12.03 更新了部分操作图片 by 谢胜祥